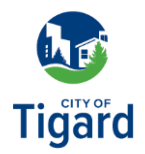

## **Utility Billing: Paying a Bill**

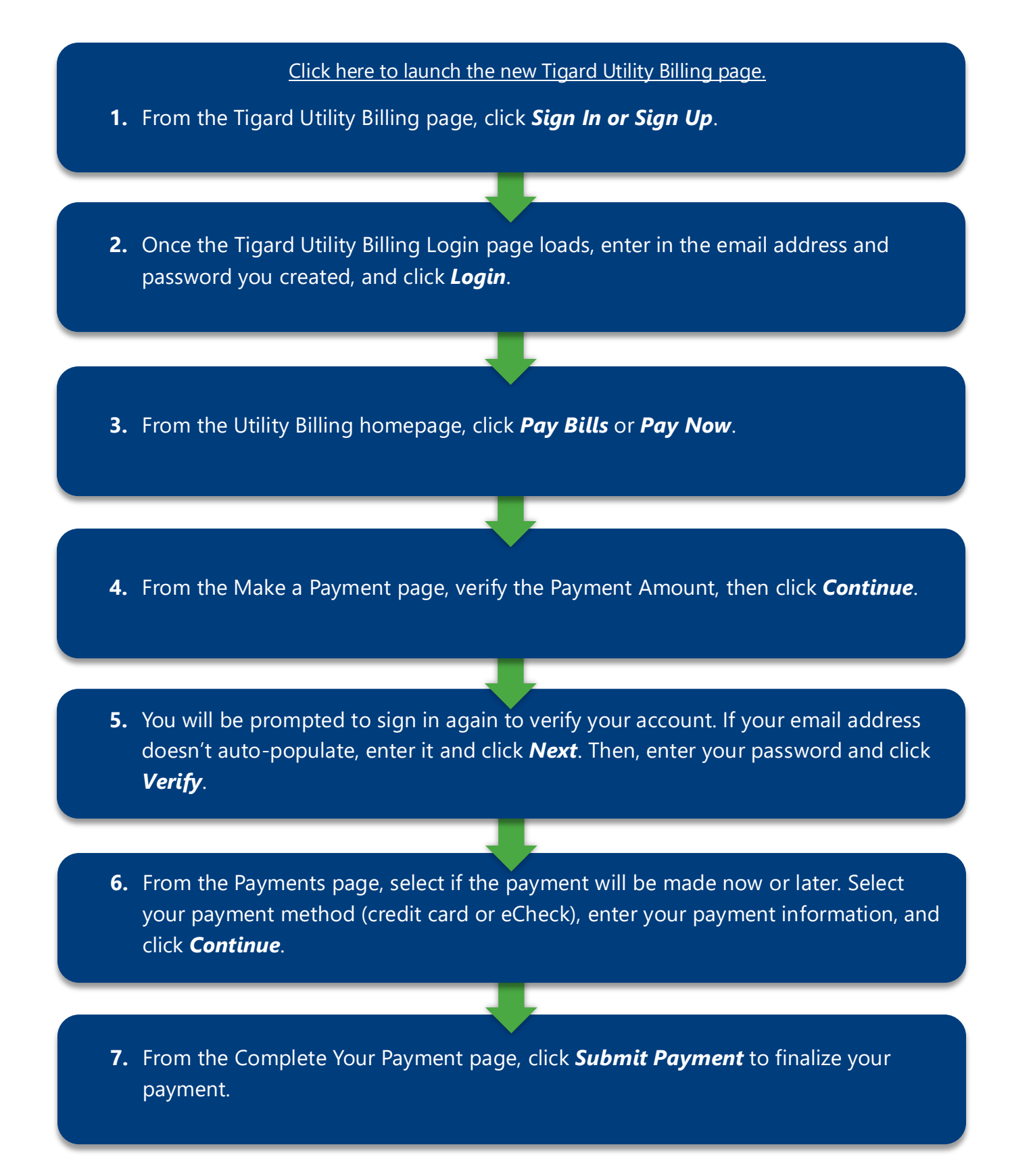